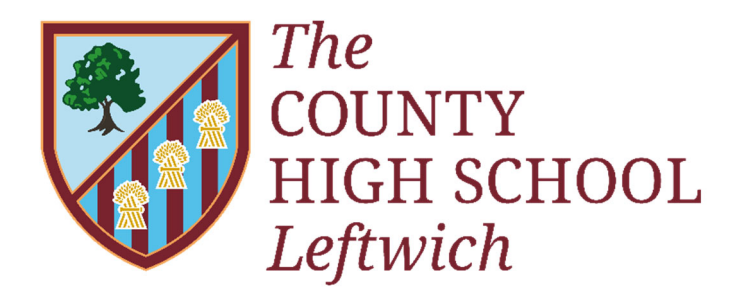

Achieving Excellence

## **Document Control Sheet**

| Document Type                                    | Policy                                                                                                    |
|--------------------------------------------------|----------------------------------------------------------------------------------------------------|
| Document Name                                    | BTEC Registration & Certification                                                                                                    |
| Originator                                       | Adam Carter                                                                                                    |
| Approved by                                      | Quality of Education                                                                                                    |
| Review interval                                  | Annual                                                                                                    |
| Date of last review                              | October 2023                                                                                                    |
| Date of next review                              | Autumn 2024                                                                                                    |
| This document is part of the group which include | BTEC Appeals<br>BTEC Assessment<br>BTEC Assessment & Internal Verification<br>BTEC Blended Learning<br>BTEC Collaborative Arrangements<br>BTEC Malpractice<br>BTEC Special Consideration and Reasonable<br>Adjustment<br>Exam Contingency |
| Equality Act 2010 fully considered               | Yes                                                                                                    |
| EIA Form Completed                               | Yes                                                                                                    |

## The County High School Leftwich Granville Road, Northwich, Cheshire, CW9 8EZ Telephone: 01606 333300

## **BTEC Registration & Certification Policy**

- 1. **Aim:** To register individual learners to the correct programme within agreed timescales. To claim valid learner certificates within agreed timescales.
- 2. To construct a secure, accurate and accessible audit trail to ensure that individual learner registration and certification claims can be tracked to the certificate which is issued for each learner.
- 3. In order to do this, the centre will:
  - 3.1. register each learner within the awarding body requirements
  - 3.2. provide a mechanism for programme teams to check the accuracy of learner registrations
  - 3.3. make each learner aware of their registration status
  - 3.4. inform the awarding body of withdrawals, transfers or changes to learner details
  - 3.5. ensure that certificate claims are timely and based solely on internally verified assessment records
  - 3.6. audit certificate claims made to the awarding body
  - 3.7. audit the certificates received from the awarding body to ensure accuracy and completeness
  - 3.8. keep all records safely and securely for three years post certification.

1. Log-in to EDEXCEL Online using the following link: https://www.edexcelonline.com/Account/login.aspx

| Pearso                      | on                         |                                                                      |
|-----------------------------|----------------------------|----------------------------------------------------------------------|
| EDEXCEL ONLINE              |                            |                                                                      |
| Log in                      |                            |                                                                      |
| Username:                   |                            |                                                                      |
| Password:                   | •••••                      |                                                                      |
|                             | □ I accept the <u>Term</u> | as & Conditions                                                      |
|                             | Forgot password?           |                                                                      |
|                             | Change password?           |                                                                      |
|                             | Log in                     |                                                                      |
|                             | Will it work on my co      | omputer ?                                                            |
| Service status              |                            | Need help logging in, or don't                                       |
| Available 📿                 |                            | have log in details?                                                 |
| System availability is 24/7 |                            | If you have any issues then please get in touch<br><u>Contact us</u> |

2. From the 'Select Qualification' drop-down select 'BTEC' from the list.

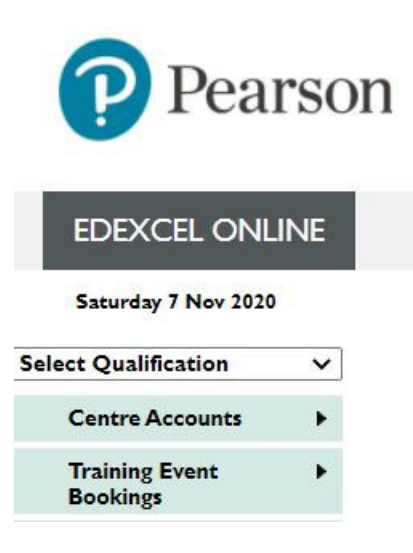

3. Select 'Candidates' then 'Register Candidate'.

| Pearso                              | on                           |       |  |  |  |
|-------------------------------------|------------------------------|-------|--|--|--|
| EDEXCEL ONLINE                      |                              |       |  |  |  |
| Saturday 7 Nov 2020                 | Centre number:               | 40415 |  |  |  |
| BTEC V                              | Select site:                 | GRAN  |  |  |  |
| BTEC Annual Centre<br>Declaration   | BTEC                         |       |  |  |  |
| Candidates >                        | Search by Candidate          |       |  |  |  |
| Centre Assessment<br>Grade Capture  | Search by Course             |       |  |  |  |
| Training Event                      | Claim Reporting              |       |  |  |  |
| Bookings                            | Register Candidate           |       |  |  |  |
| Post Results                        | Customised Units             |       |  |  |  |
| Request for  Qualification Approval | Transfer within Centre       |       |  |  |  |
| Qualifications +                    | Transfer from another Centre |       |  |  |  |

4. The 'Enrolment Date' always defaults to 01 September yyyy – change this to the actual date that you are enrolling students. The deadline for registering students is 1<sup>st</sup> November. The 'Order Number' box can be populated with the Purchase Order number (supplied by Finance dept.) but it isn't compulsory. Tick the confirmation box and press 'Next'.

| Pearson                             |                                      |                                     |                                                                                         | Home                        | Mailbox (7)                             | My Account                                | Log-out             |
|-------------------------------------|--------------------------------------|-------------------------------------|-----------------------------------------------------------------------------------------|-----------------------------|-----------------------------------------|-------------------------------------------|---------------------|
| EDEXCEL ONLINE                      |                                      |                                     |                                                                                         |                             |                                         |                                           |                     |
| Saturday 7 Nov 2020                 | Centre number:                       | 40415                               | THE COUNTY HIGH SCHOOL, L                                                               | EFTWICH                     | 1                                       |                                           |                     |
| BTEC                                | Select site:                         | GRANVILLI                           | E ROAD (40415 - Edexcel)                                                                |                             |                                         |                                           | ~                   |
| BTEC Annual Centre<br>Declaration   | Register Stud                        | dents                               |                                                                                         |                             |                                         |                                           | (?)                 |
| Candidates 🕨                        |                                      |                                     |                                                                                         |                             |                                         |                                           |                     |
| Centre Assessment<br>Grade Capture  | Registration Type:                   |                                     |                                                                                         |                             |                                         |                                           |                     |
| Training Event<br>Bookings          | Full Award O Ind<br>Enrolment Date:  |                                     |                                                                                         |                             | Order Number                            |                                           |                     |
| Post Results                        | 01 V September V                     | 2020 •                              |                                                                                         |                             |                                         |                                           |                     |
| Request for  Qualification Approval | I confirm that th<br>Pearson's terms | e enrolment d<br>and conditions     | ate shown is correct for the learners I an<br>for the payment of fees, including any la | n registerin<br>te fees tha | ng. I agree that o<br>t may be due if r | ur centre will abio<br>egistrations are m | le by<br>nade after |
| Qualifications<br>Approved          | the published de<br>conditions and m | adlines. I under<br>nay be consider | rstand that providing incorrect or incomp<br>red maladministration.                     | plete infor                 | mation is a bread                       | ch of Pearson's ter                       | ms and              |
| Tracking 🕨                          |                                      |                                     |                                                                                         |                             |                                         |                                           |                     |
| External Verification               |                                      |                                     |                                                                                         |                             |                                         |                                           | Next                |
| O                                   |                                      |                                     |                                                                                         |                             |                                         |                                           |                     |

5. Select the relevant Programme of study from the drop-down list and select 'Next'.

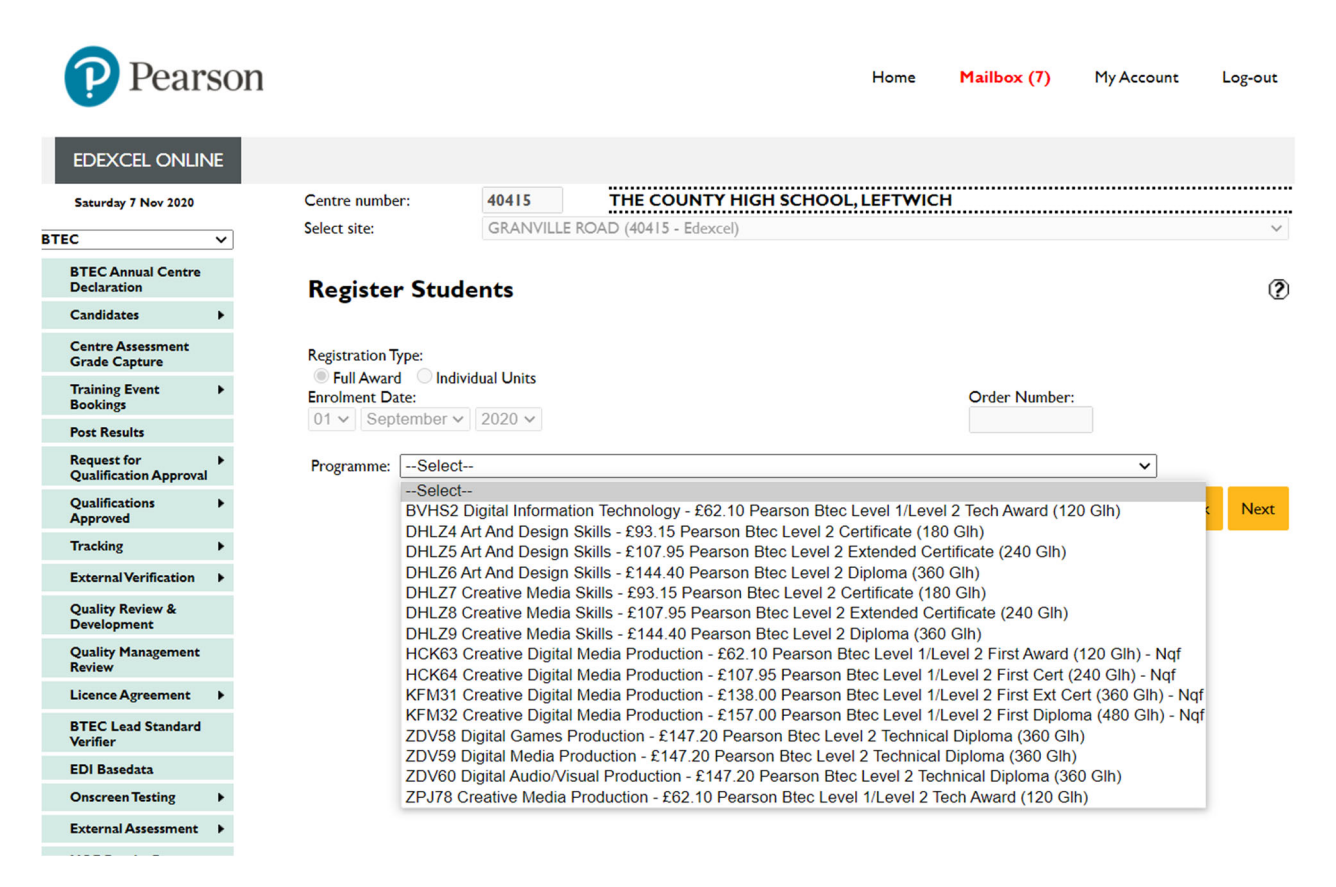

6. Select 'Register by Spreadsheet'. This is the easier way of registering multiple students rather than individually.

| Register Stud                        | lents                                                        |                                                                            |
|--------------------------------------|--------------------------------------------------------------|----------------------------------------------------------------------------|
| Registration Type:<br>Full Award Ind | vidual Units                                                 |                                                                            |
| Enrolment Date:                      |                                                              | Order Number:                                                              |
| 01 V September v                     | / 2020 ~                                                     |                                                                            |
| Programme: BVHS2<br>Register Online  | Digital Information Technology - £6<br><u>Register By Sp</u> | 2.10 Pearson Btec Level 1/Level 2 Tech Award (120 Glh) V<br>readsheet Back |

7. The student data needs to be uploaded with key information - download the 'Full Award' spreadsheet. Some of the data required in the spreadsheet needs to be obtained from SIMS via the 'Design Report' route, other fields are standard defaults. Pearso can be contacted for further clarification.

|      | Clipboard 5             | (            | Font     |        | Gi .       | Alignment             | S Numb                 | er 🖓       |               |          |             |
|------|-------------------------|--------------|----------|--------|------------|-----------------------|------------------------|------------|---------------|----------|-------------|
|      | L8                      | <b>-</b> (** | $f_{x}$  |        |            |                       |                        |            |               |          |             |
| - 14 | Α                       | В            | С        | D      | E          | F                     | G                      | H          | L             | J        | K           |
| 1    | <b>Centre Reference</b> | Firstname    | Lastname | Gender | DOB        | Unique Learner Number | <b>Completion Date</b> | Study Mode | Collaborative | LSC code | Combination |
| 2    | 1000                    | Joe          | Bloggs   | M      | 03/01/1994 | 1234567890            | 31/07/уууу             | A          |               |          | A           |

From SIMS design a report to obtain: Centre Reference (exam number), First name, last name, Gender, DOB, ULN. The Completion Date is 31/07 in the year of certification. Study Mode and Combination are always 'A'.

8. Once the spreadsheet has been uploaded the list of students is displayed. Select' Register' and then select 'Confirmation Report'. This displays as a PDF that can then be saved for future reference.

## **EDEXCEL Certification process**

- 1. Follow steps 1 to 2 in the registration process earlier in this document.
- 2. Select 'Candidates' then 'BTEC Bulk Grade Reporting'.
- 3. From the Programme List select the correct session and click Next

| Centre number:        | 40415 THE COUNTY HIGH SC          | CHOOL, LEFTWICH                                         |    |
|-----------------------|-----------------------------------|---------------------------------------------------------|----|
| Select site:          | GRANVILLE ROAD (40415 - Edexcel)  |                                                         | ~  |
| Programme Lis         | t                                 |                                                         | (? |
| Session               | 2019/20 (M Registrations)         | <b>v</b>                                                |    |
| Programme             | BVHS2:DIGITAL INFORMATION TECH    | INOLOGY 🗸                                               |    |
| Programme Description | BVHS2 DIGITAL INFORMATION TECHNOL | LOGY PEARSON BTEC LEVEL I/LEVEL 2 TECH AWARD (120 GLH): | 2  |
| Centre Reference      |                                   | Next                                                    |    |

- 4. Select all the candidates and click Next.
- 5. Establish with the Subject Leader which of the Units they will be claiming for and tick the box next to the relevant units. Ensure that the correct Level is chosen where applicable. Make a note of each Unit Code.
- 6. Choose the award date mm/YY and this should populate for all students.
- 7. For each student choose the relevant unit grade (P/M/D) but make sure the correct grade is used for the correct unit.
- 8. Once finished the grades for all students select 'Confirm grades and make claims'.